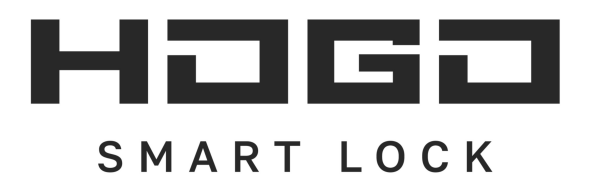

# РУКОВОДСТВО ПО ЭКСПЛУАТАЦИИ

**МОДЕЛЬ V05** 

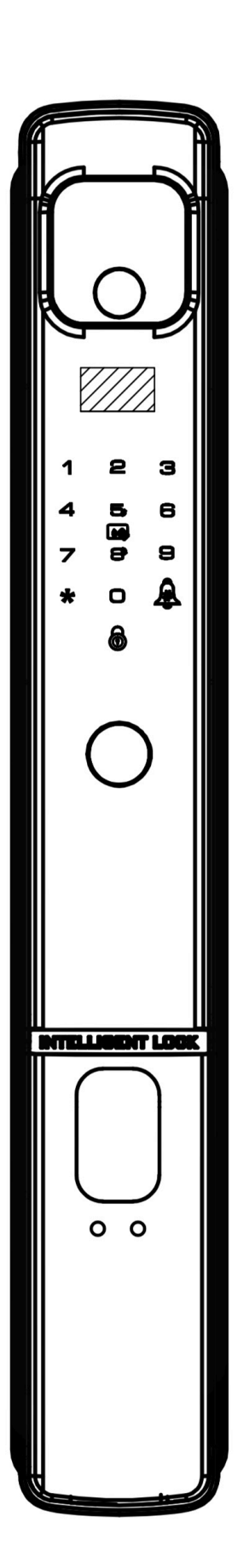

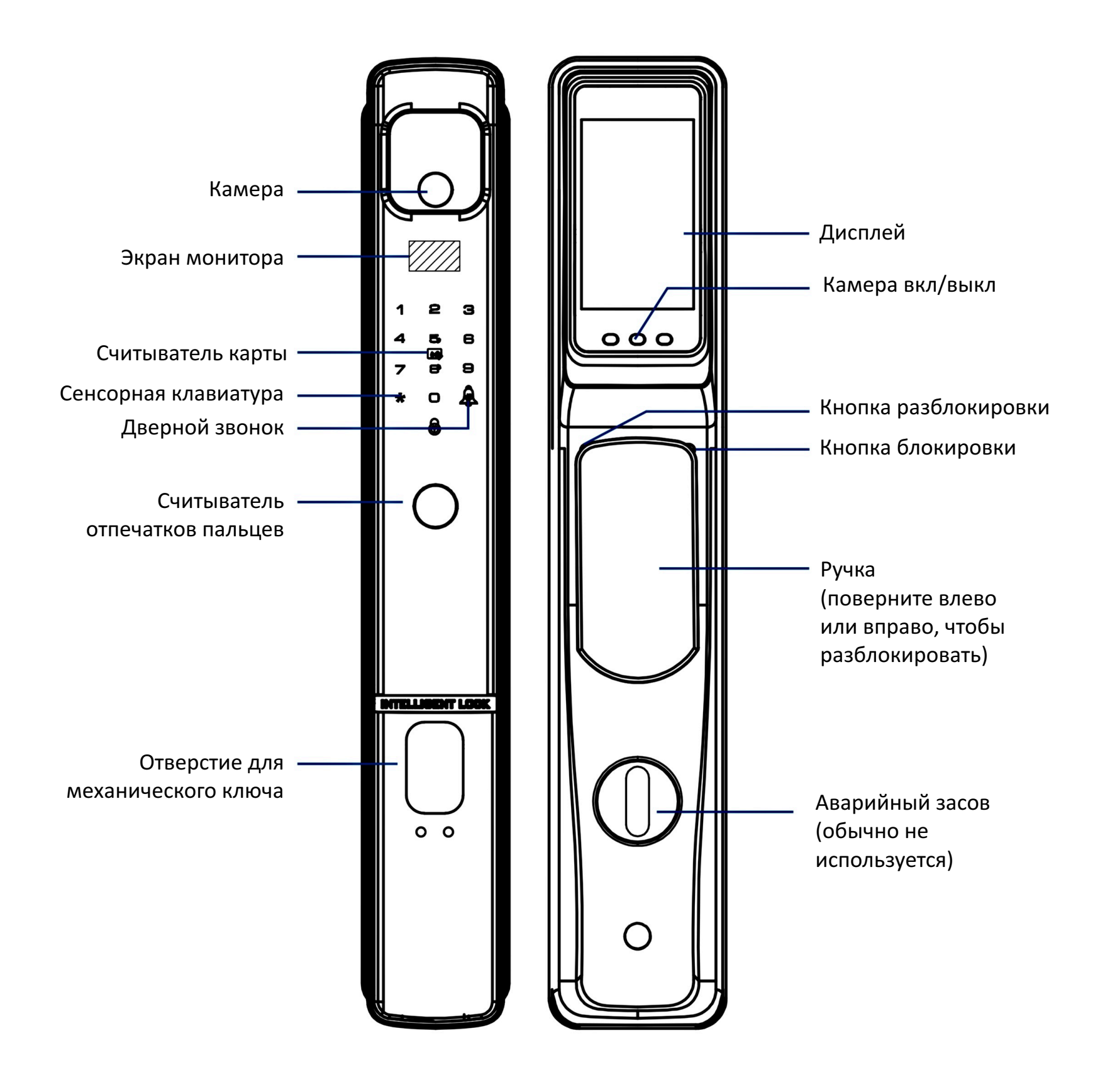

# ОГЛАВЛЕНИЕ

| Введение                                 | 01 - 03 |
|------------------------------------------|---------|
| Инструкция по установке                  | 04      |
| Перезагрузка                             | 05      |
| Добавление пользователя                  | 06      |
| Удаление пользователя                    | 07      |
| Специальные функции                      | 08      |
| Разблокировать и заблокировать (снаружи) | 09      |
| Разблокировать и заблокировать (внутри)  | 10      |
| Приложение                               | 11 - 13 |

## ◎ Введение

### 1. Ключевое введение

[\*]: Возврат или выход [#]: введите или подтвердите

### 2. Знакомство с пользователем

Замок имеет 2 уровня пользователей: Администратор, Пользователь; Администратор: может получить доступ по отпечатку пальца/паролю/карте/лицу, а также может добавить или удалить пользователя; Пользователь: может получить доступ по отпечатку пальца/паролю/карте/лицу;

## 3. Количество пользователей

Администратор: 1 администратор (идентификатор 00) Пользователь: 99 Обычных пользователей (идентификатор пользователя 01-99)

## 4. Блокировка параметров

Способы разблокировки: отпечаток пальца/пароль/карта/лицо/механический ключ Длина пароля: пароль от 6 до 12 цифр Тип клавиатуры: сенсорная клавиатура Считыватель отпечатков пальцев: полупроводниковый считыватель отпечатков пальцев

## 5. Заводской статус

Можно разблокировать любым паролем/отпечатком пальца/картой/лицом, все с идентификатором "00".

## 6. Процесс настройки

После сборки замка вы должны добавить хотя бы 1 администратора, прежде чем добавлять пользователя.

Процесс установки замка выглядит следующим образом:

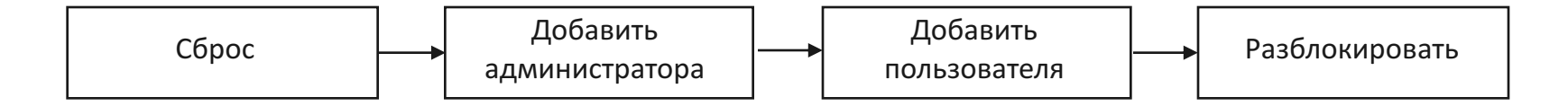

# ◎ Введение

# 7. Индикатор питания/Низкий заряд батареи/Заряд батареи/Инструкции по зарядке

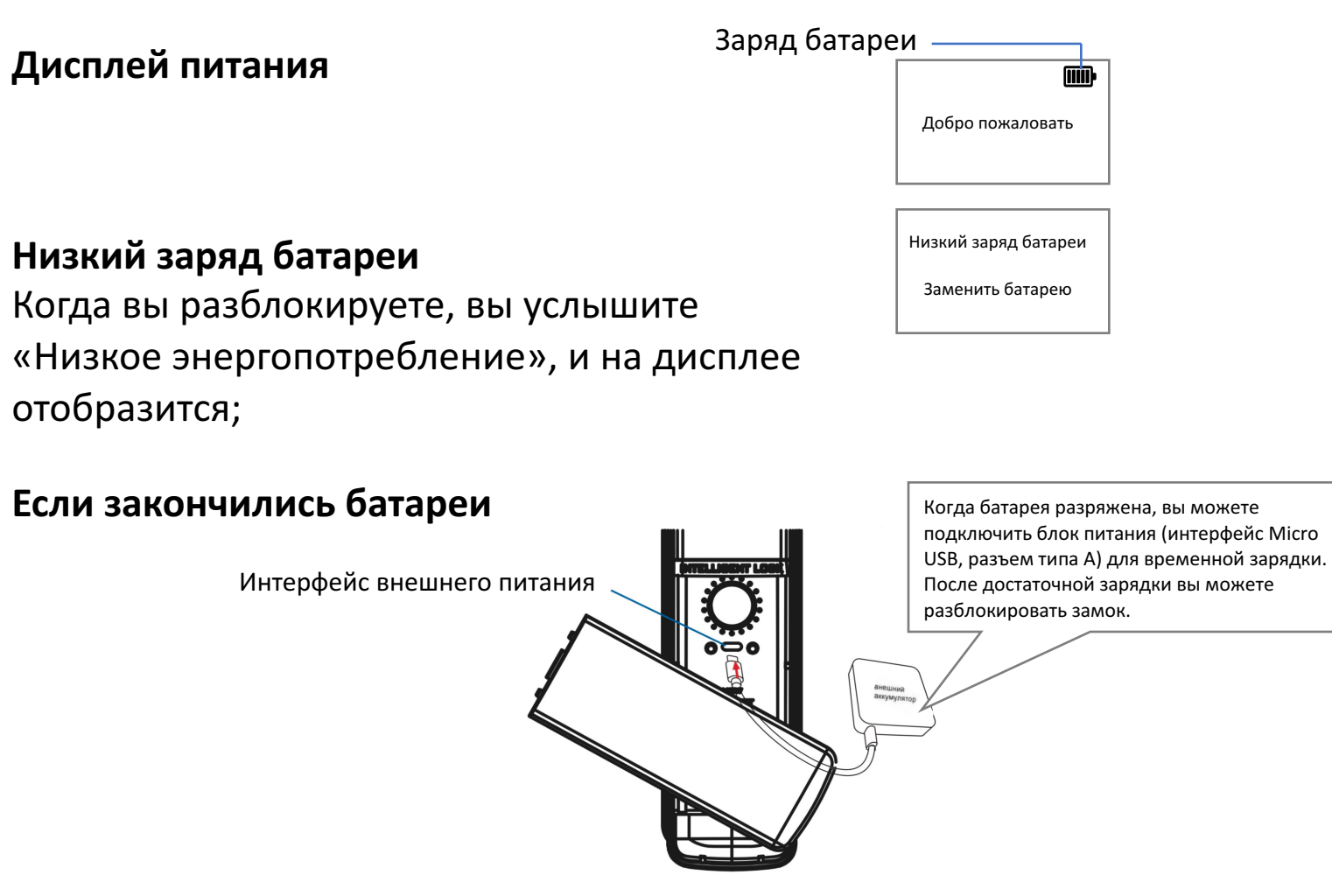

1. Внешний интерфейс питания использует MicroUSB (разъем типа

А/универсальный кабель для передачи данных) для зарядки. Вы можете использовать адаптер 5В, 1-2А.

2. Нормальное время зарядки литиевой батареи: 5 часов.

3. Когда батарея заряжается, индикатор питания горит красным; когда батарея полностью заряжена, индикатор питания горит синим.

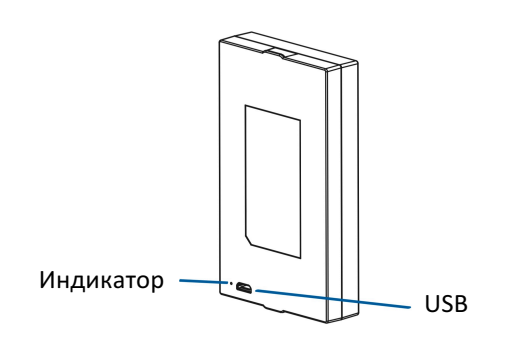

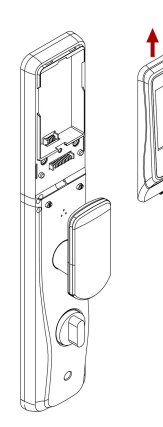

Как вынуть аккумулятор

Потяните вверх корпус дисплея (будьте осторожны, чтобы случайно не уронить аккумулятор на пол). 8. Аннотация

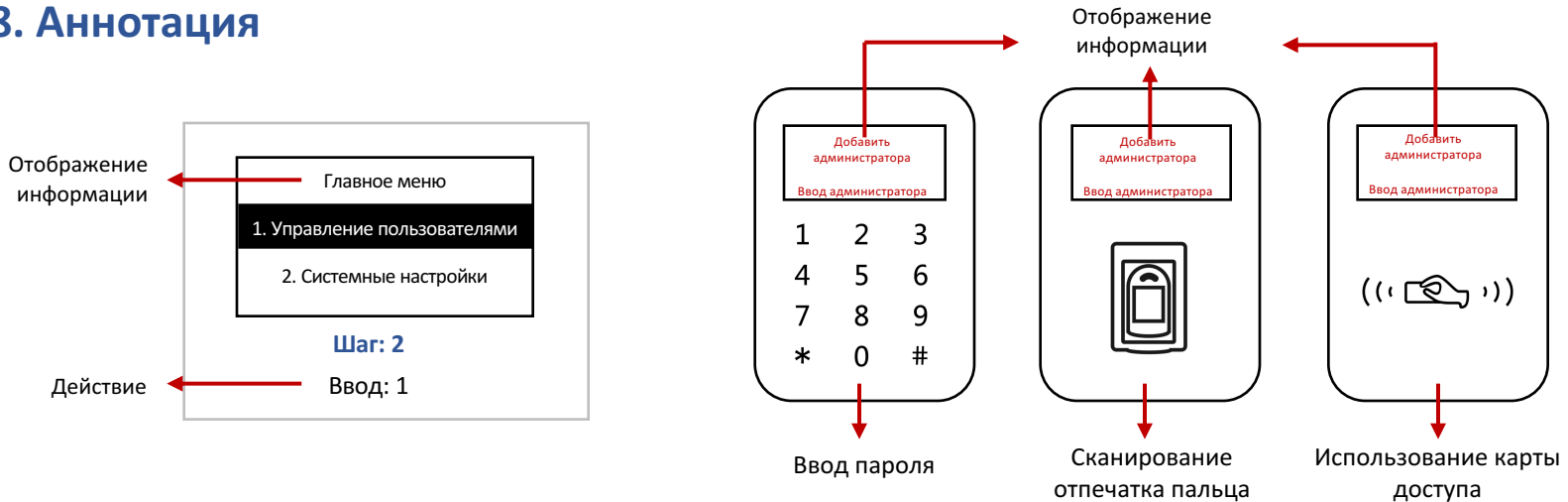

#### 9. Особенности работы считывателя отпечатков пальцев

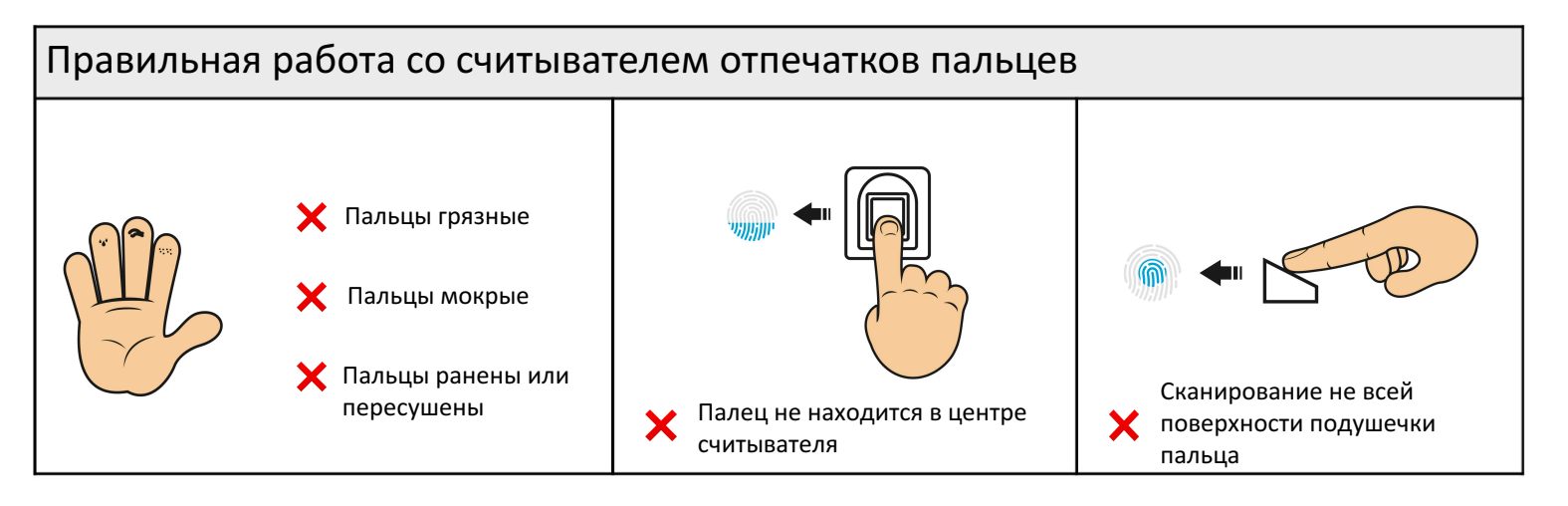

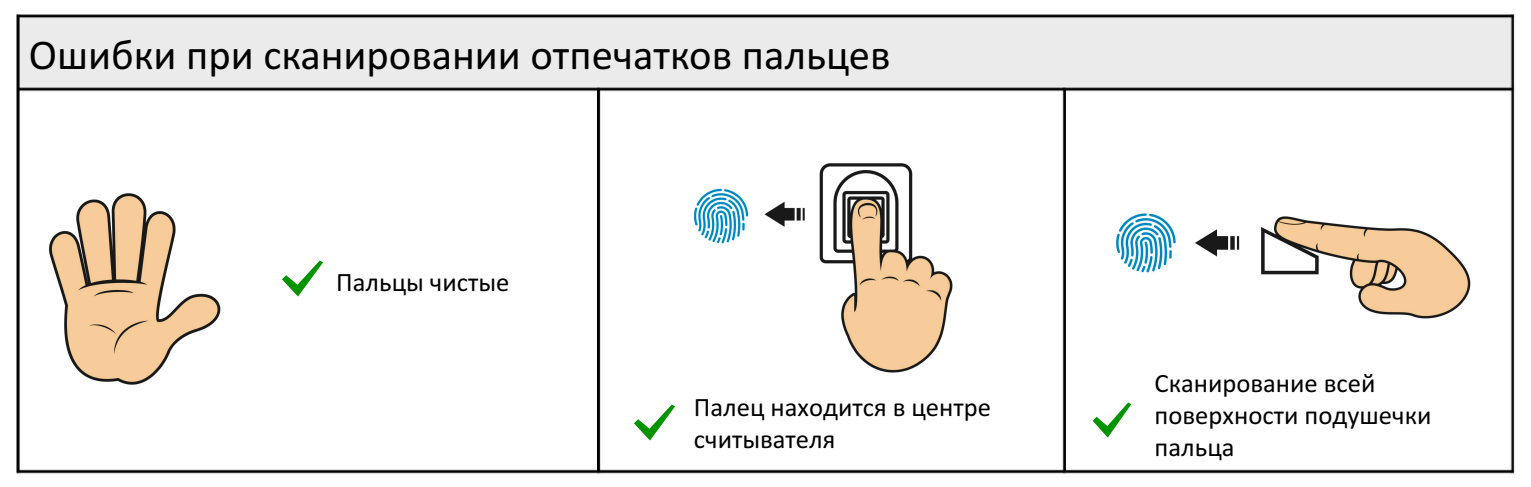

Слишком влажный или слишком сухой палец не подходит для сканирования.

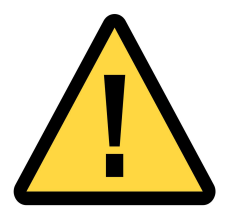

#### Предупреждение:

Перед закрытием двери убедитесь, что вы можете разблокировать ее с помощью механического ключа/пароля/отпечатка пальца/карты/лица.

# • Инструкция по установке

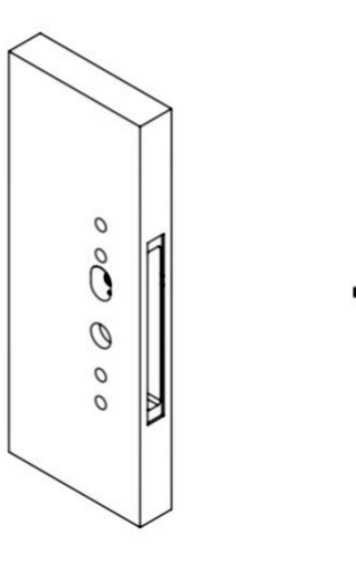

1. Просверлите отверстие

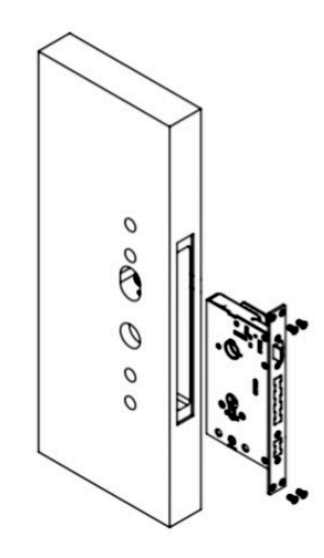

2. Вставьте врезной замок

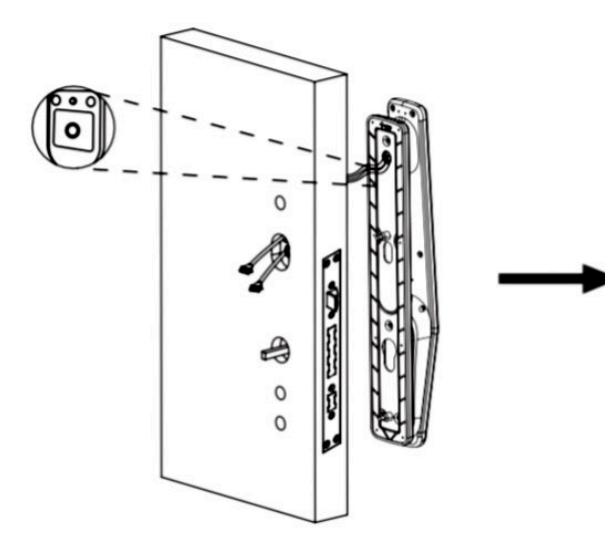

3. Установите внешнюю панель

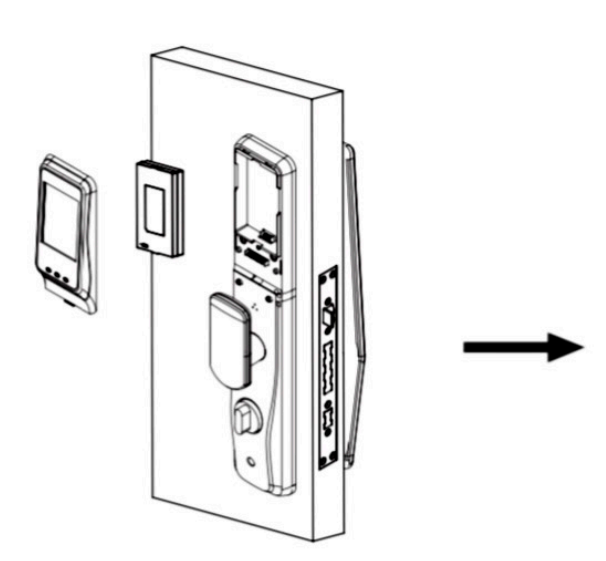

5. Установите корпус батареи

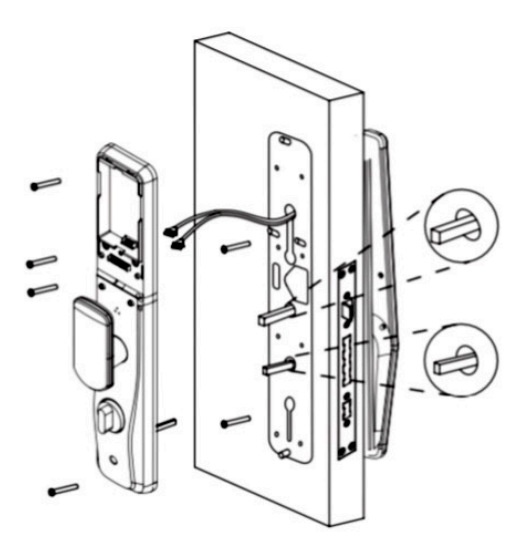

4. Установите внутреннюю панель

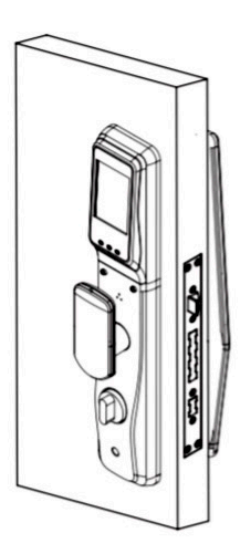

### 1. Примечание

После сброса вся информация об отпечатке пальца/пароле/карте/лице будет удалена, вы можете использовать любой отпечаток пальца/пароль/карту/лицо, чтобы открыть замок.

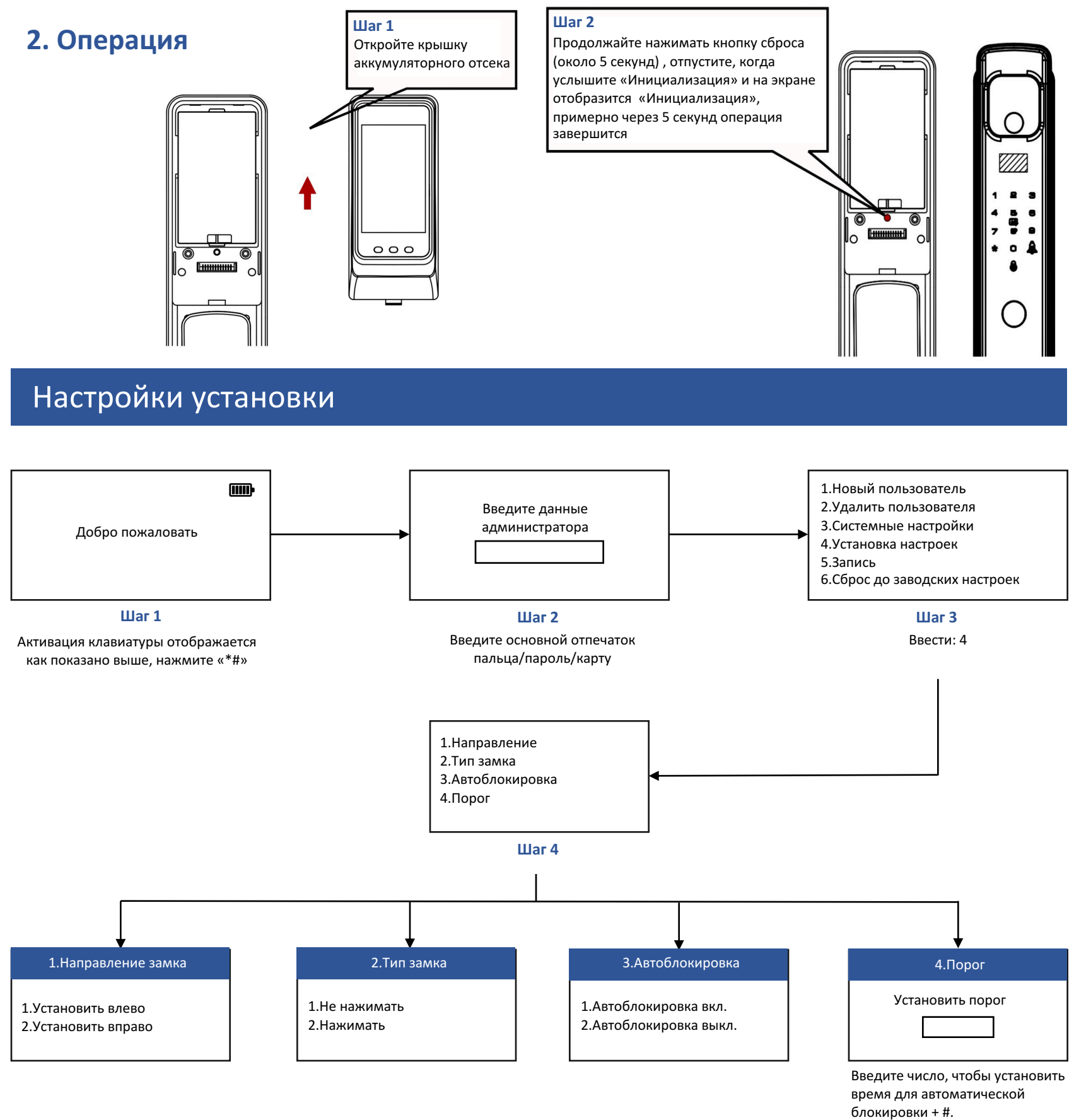

(Настройка по умолчанию — 10 с.)

## Добавить пользователя

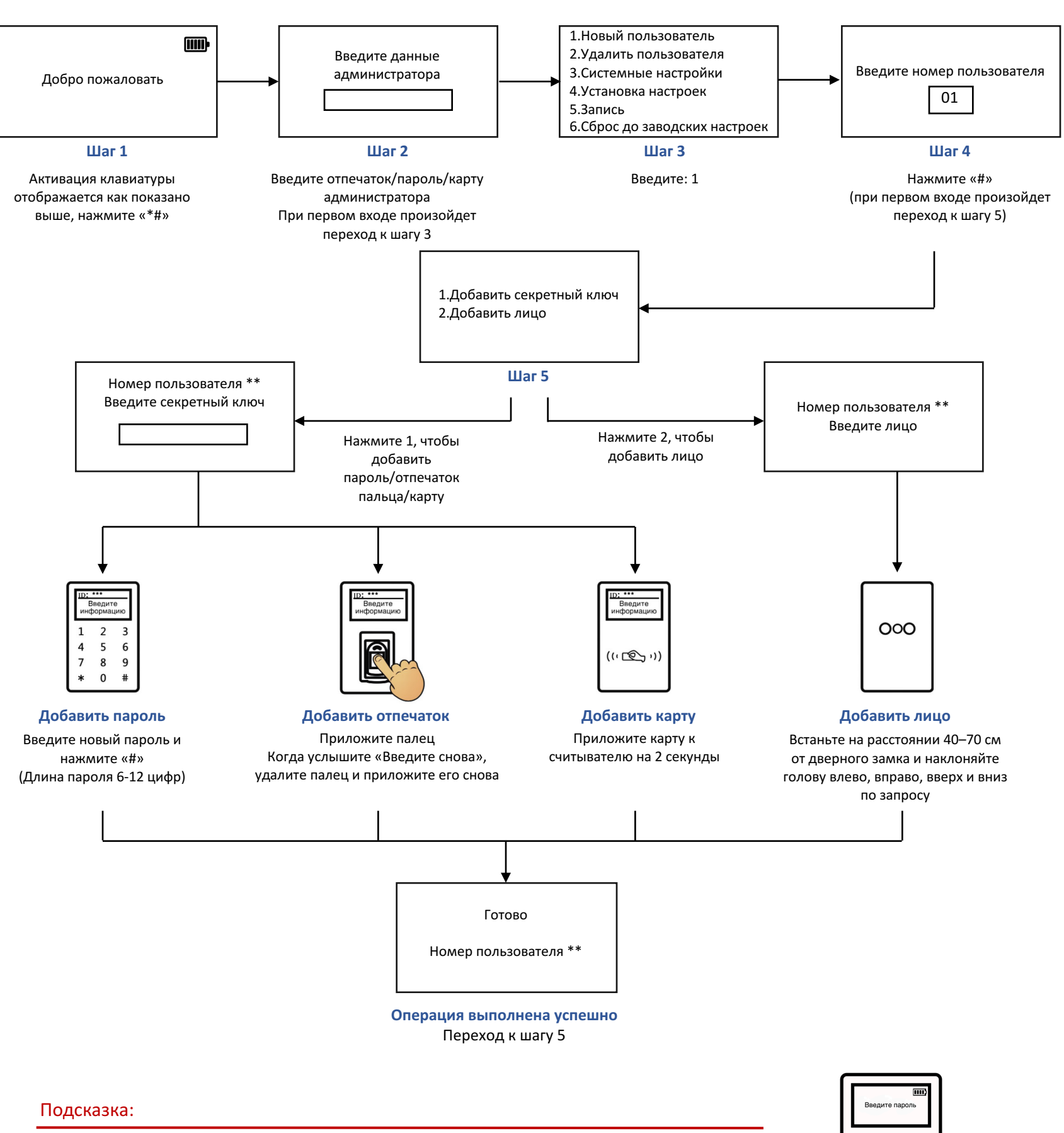

1. При первом входе произойдет переход к шагу 5. Сначала добавьте администратора.

2. Нажмите «\*» для возврата и «#» для входа.

3. Коснитесь, чтобы активировать клавиатуру.

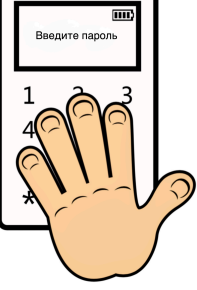

## Удалить пользователя

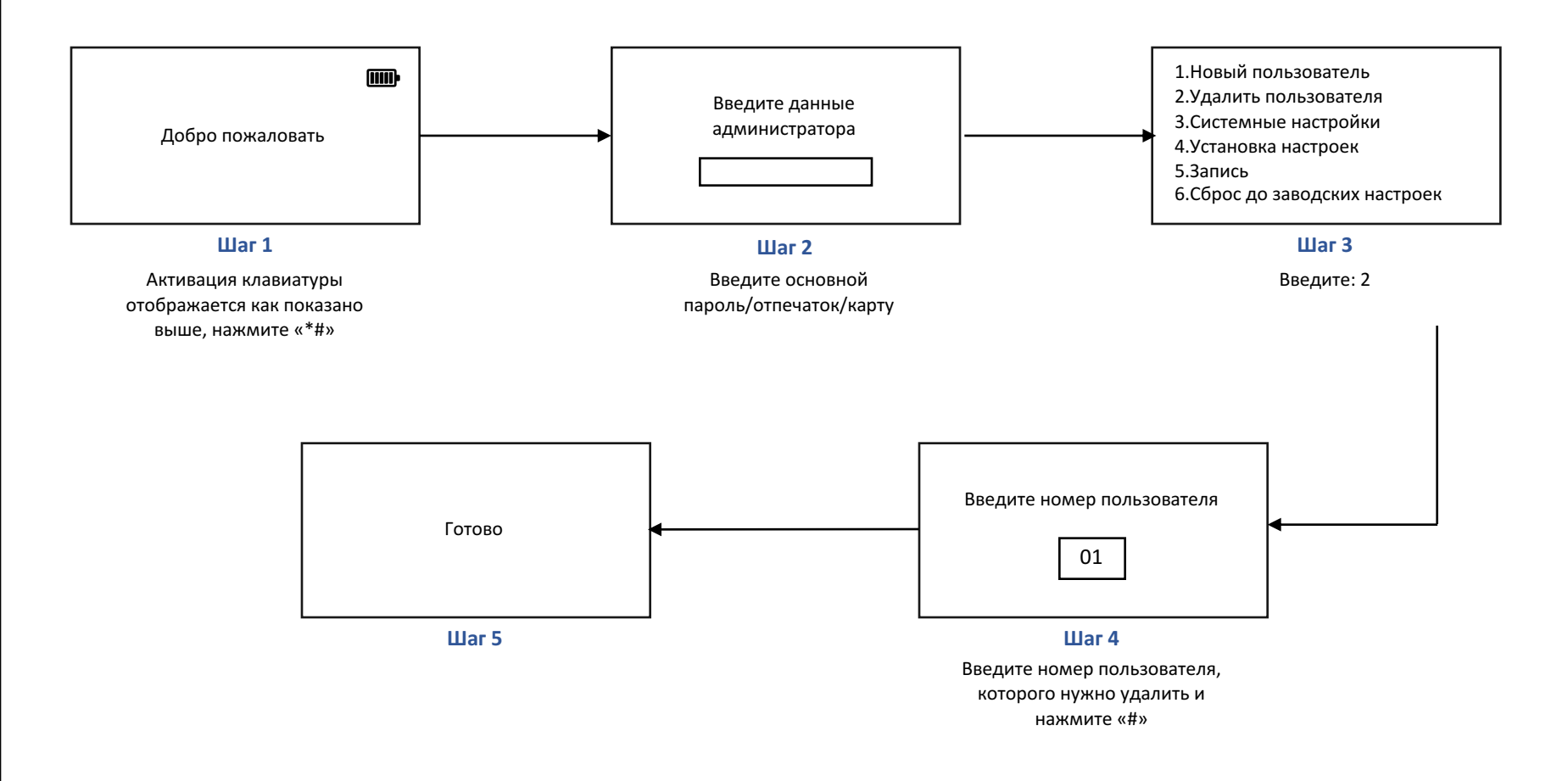

Подсказка:

Пароль/карта/отпечаток пальца/лицо администратора могут быть удалены сбросом. Если вы хотите изменить пароль/карту/отпечаток пальца/лицо пользователя, удалите его, а затем добавьте

# Специальные функции

## Настройки блокировки

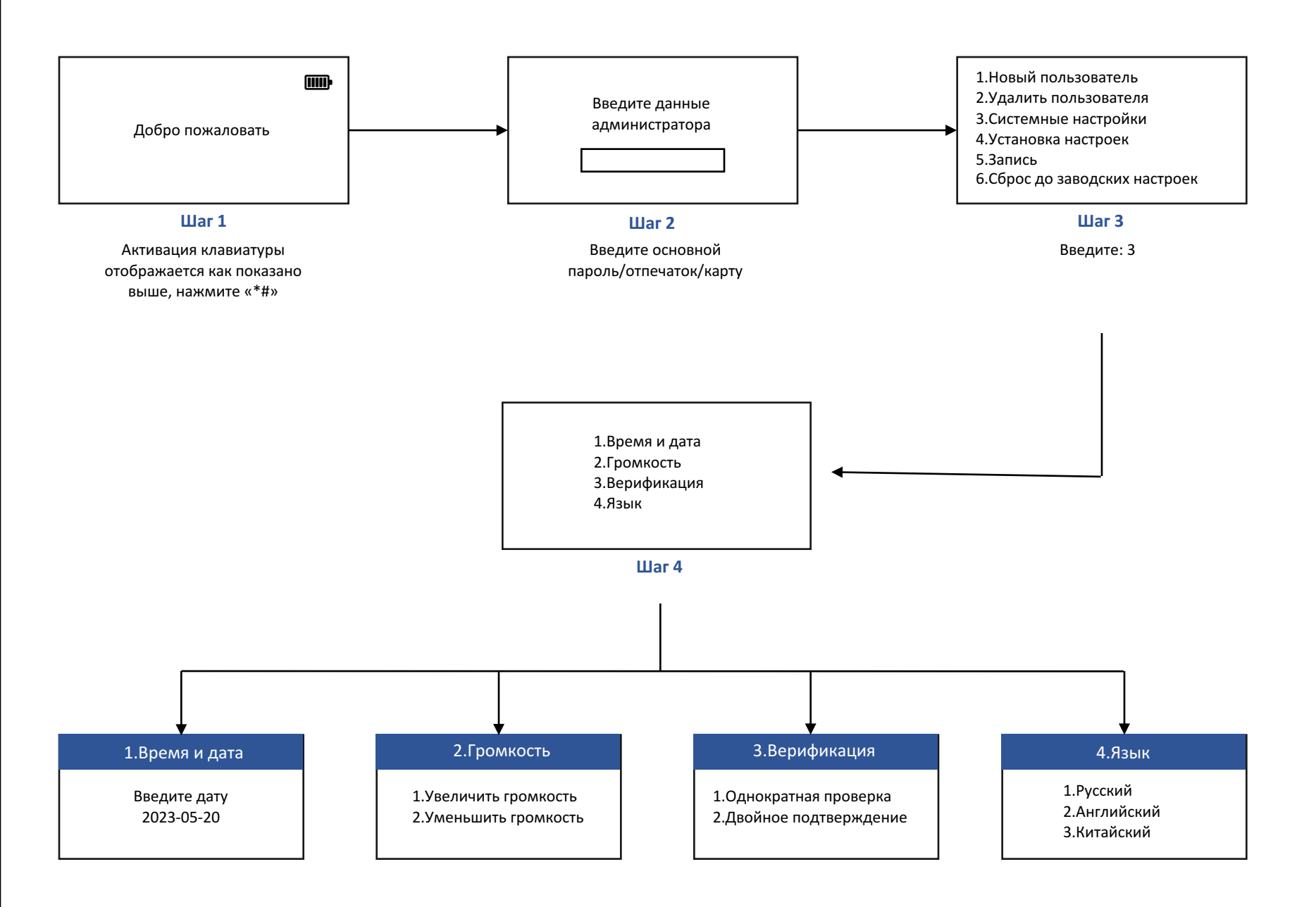

# Разблокировать и заблокировать снаружи

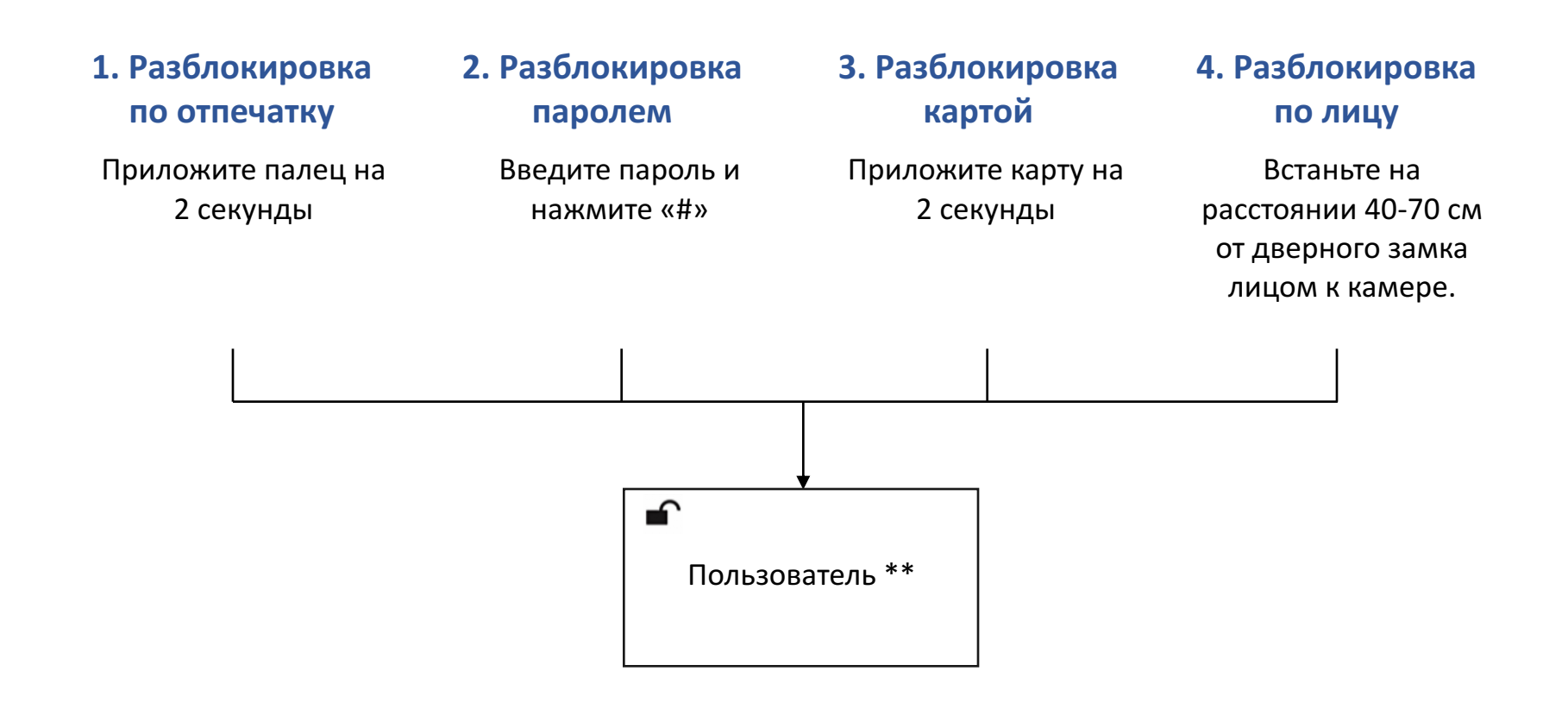

#### 5. Разблокировка механическим ключом

Если не удается разблокировать с помощью пароля/отпечатка пальца/ карты, используйте механический ключ, чтобы разблокировать замок.

#### 6. Блокировка снаружи вручную

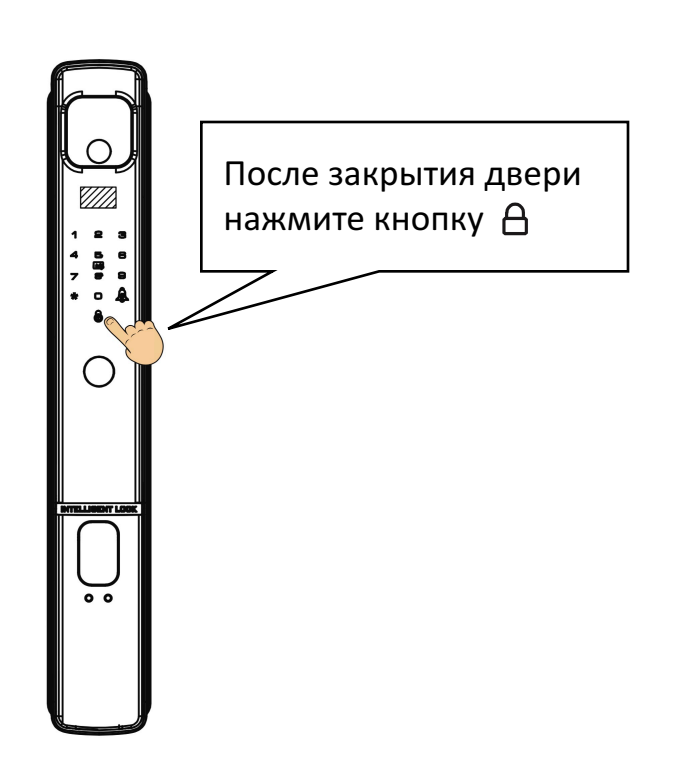

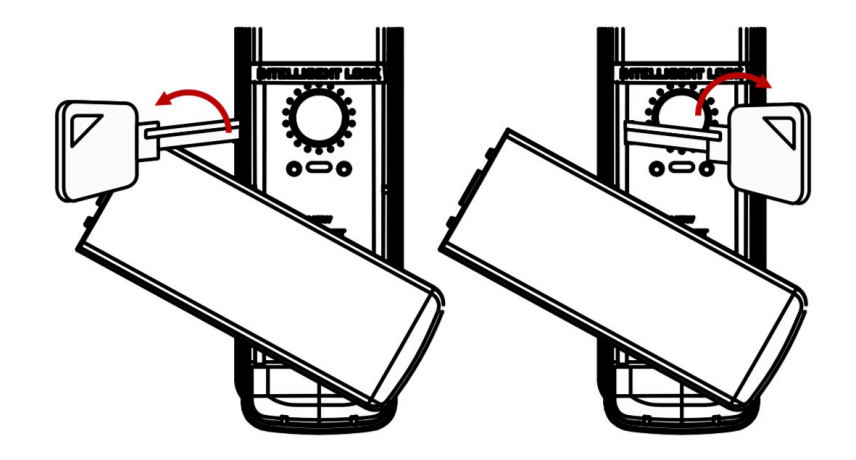

Как открыть крышку цилиндра Нажмите и поверните крышку цилиндра против часовой стрелки, чтобы открыть.

# • Разблокировать и заблокировать внутри

#### 1. Разблокировать/заблокировать ручкой

Поверните ручку влево и вправо, чтобы быстро разблокировать/заблокировать

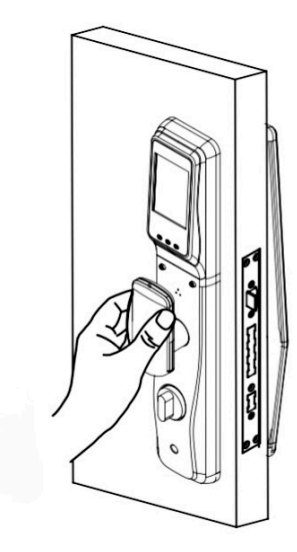

#### 2. Разблокировать/заблокировать электронной кнопкой

Электронная кнопка разблокировки Электронная кнопка блокировки

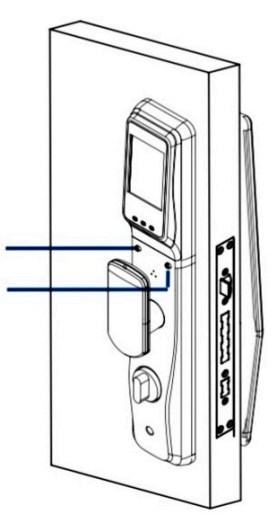

3. Ручка засова

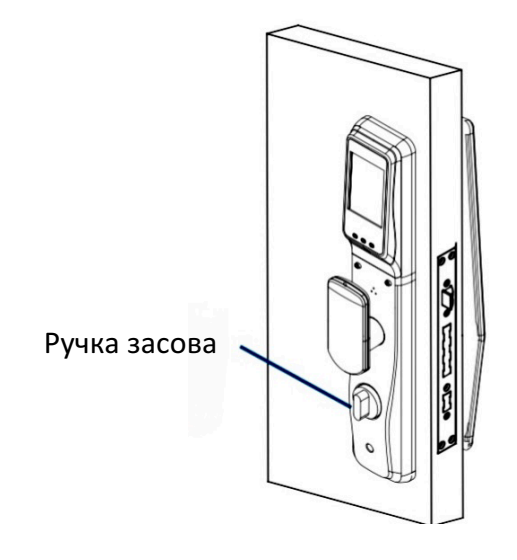

Поверните ручку засова, чтобы запереть засов или открыть засов.

## Приложение

#### 1. Установите приложение Usmart Go.

Для этого Вы можете использовать устройства IOS или Android.

#### 2. Основные настройки

1) Создать учетную запись. Запустите приложение «USmart Go» и зарегистрируйте учетную запись, вы можете зарегистрироваться по номеру телефона или адресу электронной почты.

#### 2) Придумайте пароль.

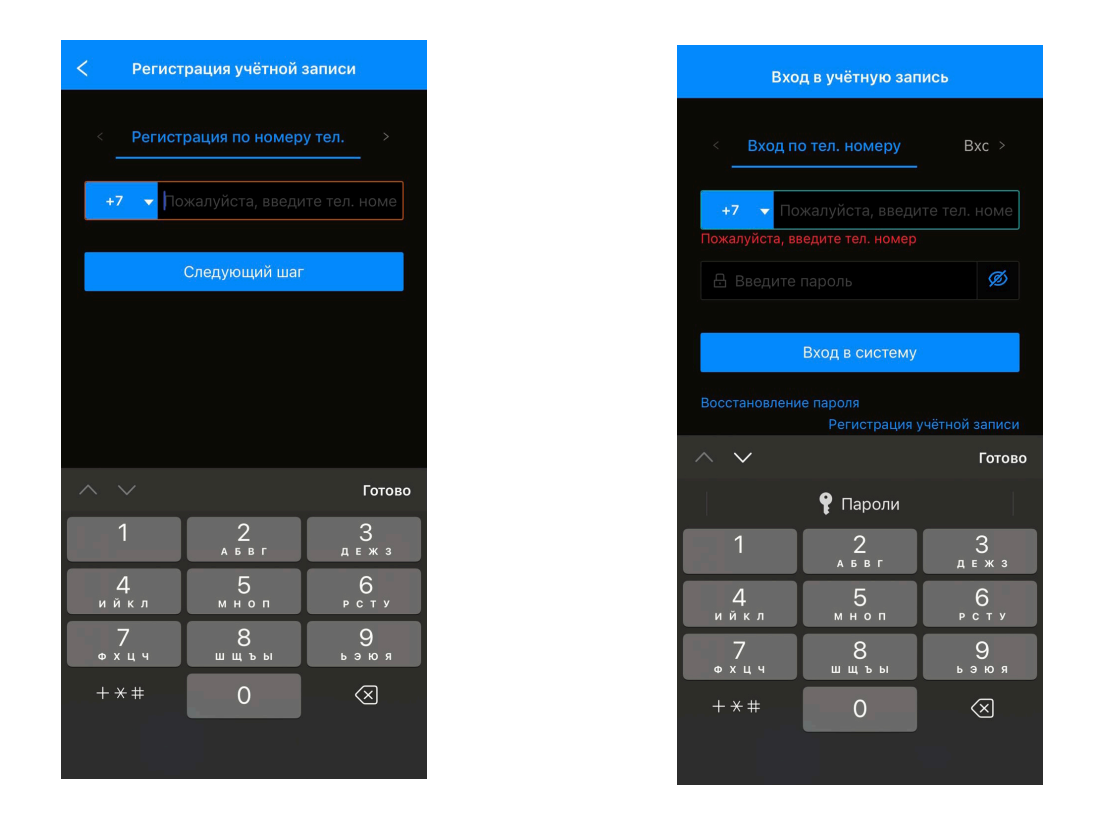

3) Установка пароля безопасности. Вам необходимо установить пароль безопасности для двухэтапной проверки. Выполните следующие действия:

Боковая панель меню -> «Мои настройки» -> «Установить пароль безопасности».

#### Приложение $\bigcirc$

#### 3. Добавление устройства

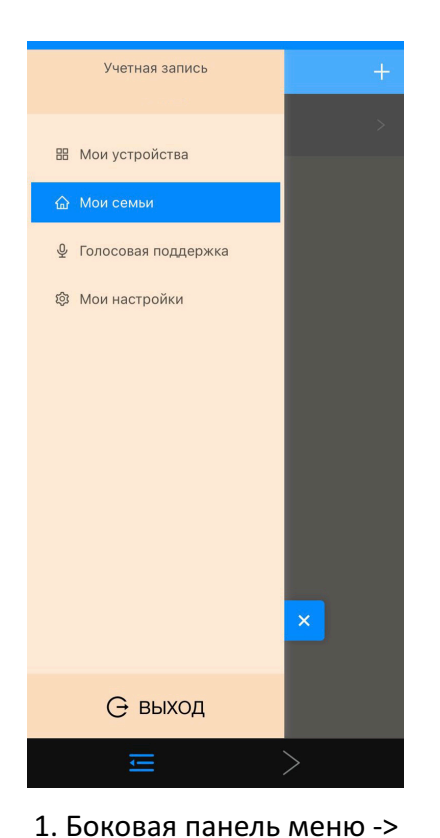

«Мои семьи»

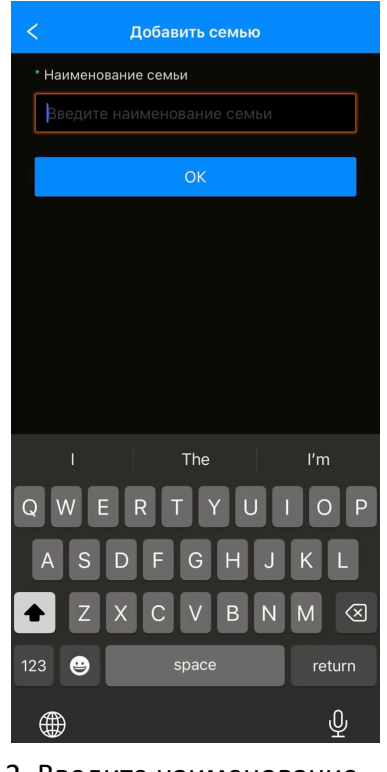

2. Введите наименование семьи -> нажмите «ОК»

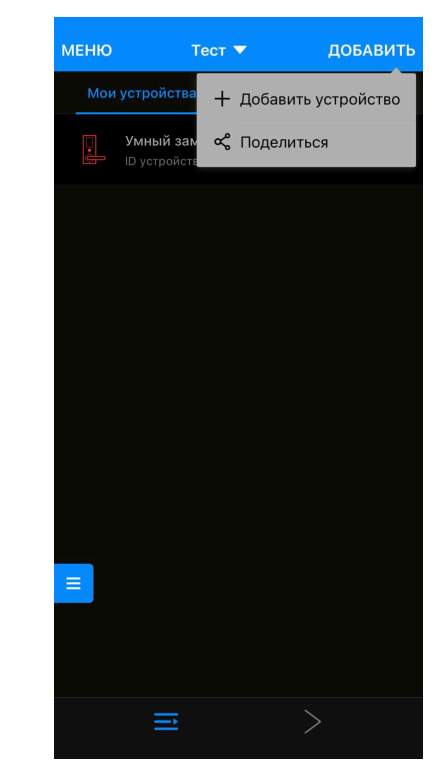

3. Нажмите «добавить устройство»

4. Перейдите к настройке WI-FI на своем телефоне и подключитесь к сети Wi-Fi с именем «CloudHome-XXXX-16».

5. Вернитесь в приложение, выберите домашнюю сеть Wi-Fi и введите пароль. Нажимаем «Поиск устройства» и ждем подключения.

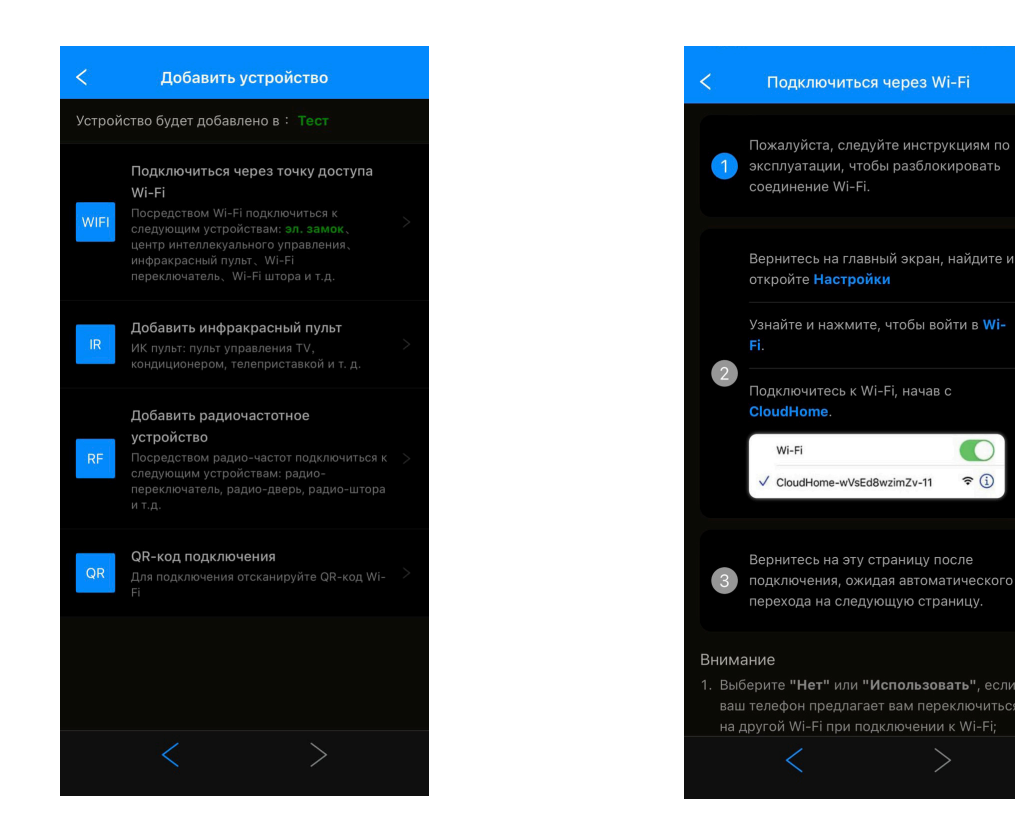

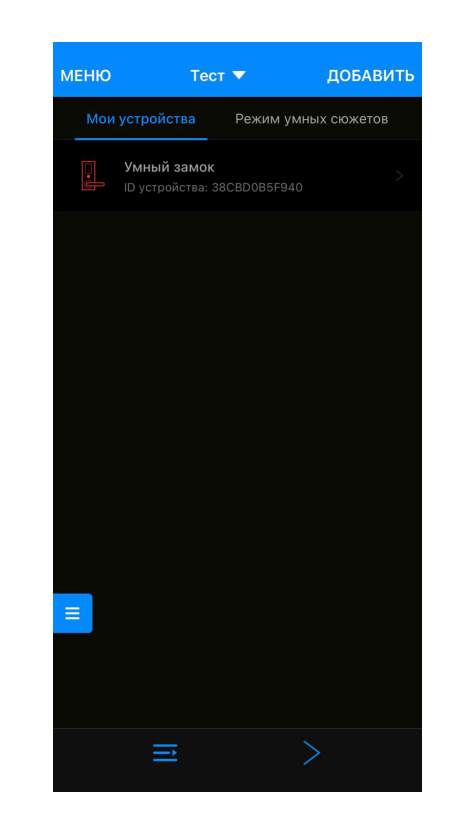

**?** (j)

## ◎ Приложение

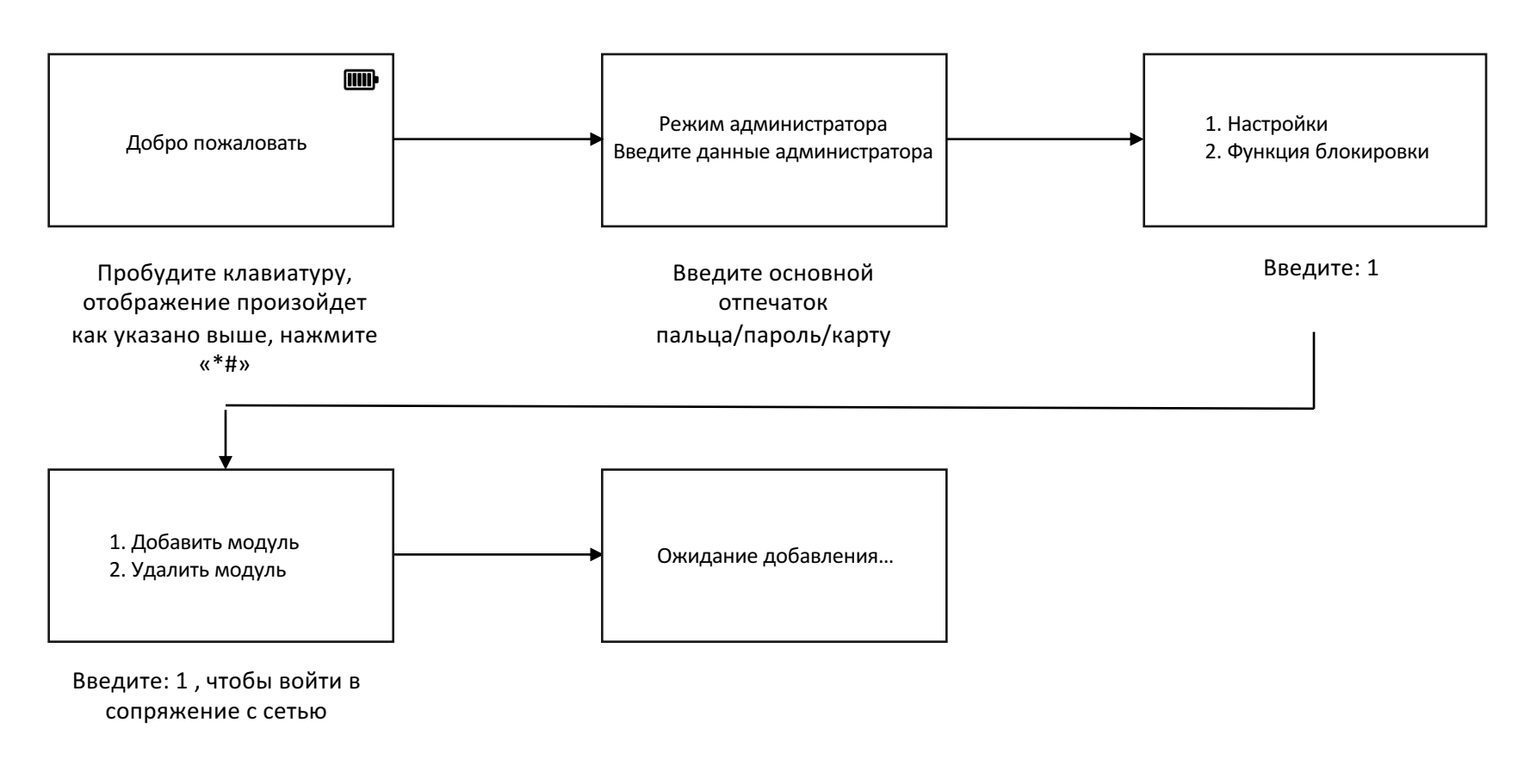

#### 6. Функции Usmart Go.

1) Удаленная разблокировка. Нажмите 🔬 🔹 на замке, чтобы вызвать запрос на удаленную разблокировку, Вы увидите всплывающее окно в приложении. Введите свой пароль безопасности, чтобы разблокировать.

2) Редактировать пользователя.

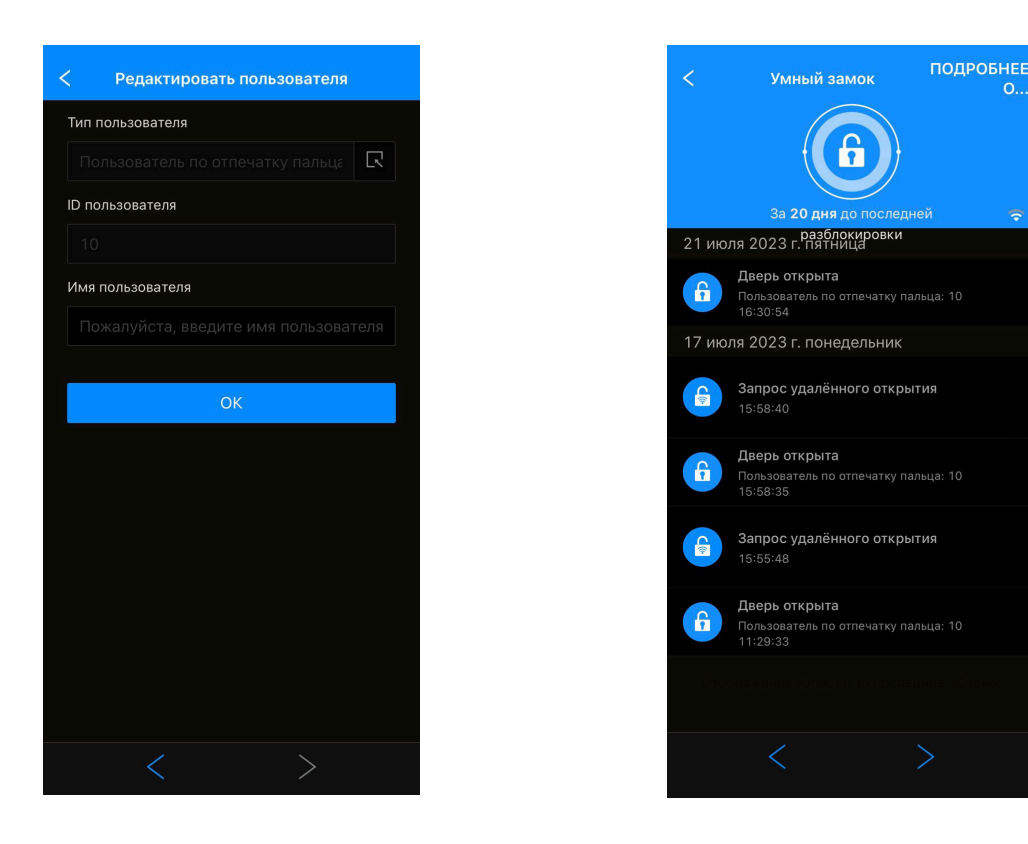

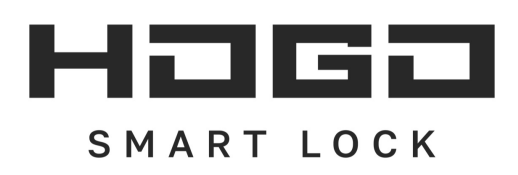

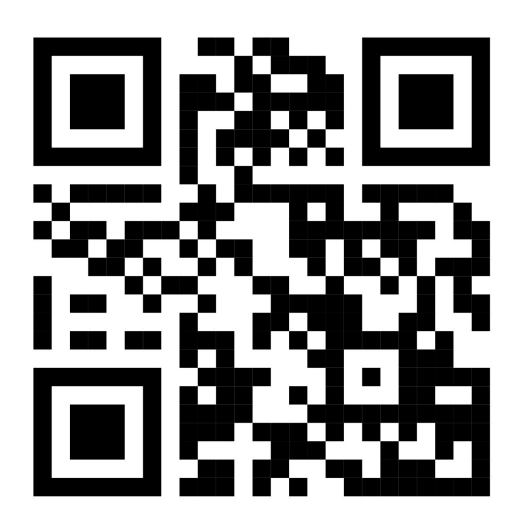